# NYP Learning Center – System Requirements

## Minimum Requirements:

Please make sure your platform conforms to these specifications. NYP systems are compliant.

| Type of Software | General                                                                           |
|------------------|-----------------------------------------------------------------------------------|
| Operating System | <ul> <li>Windows 7 (32-bit or 64-bit)</li> <li>Windows 8.1</li> </ul>             |
|                  | <b>Note:</b> Only the Desktop mode is supported. The Metro mode is not supported. |
|                  | Windows 10                                                                        |
|                  | <b>Note:</b> Only the Desktop mode is supported. The Metro mode is not supported. |
|                  | Apple Mac OS Sierra (Version 10.12)                                               |
|                  | Apple Mac OS High Sierra (Version 10.13)                                          |
|                  | Apple Mac OS Mojave (Version 10.14)                                               |
| Web Browser      | In a Windows environment:                                                         |
|                  | Microsoft Internet Explorer 10 and 11                                             |
|                  | Microsoft Edge 44 or higher                                                       |
|                  | • Firefox 56 or higher                                                            |
|                  | Chrome 72 or higher                                                               |
|                  | In a Mac environment:                                                             |
|                  | • Safari 11 and 12                                                                |
|                  | • Firefox 56 or higher                                                            |
|                  | Chrome 72 or higher                                                               |
| Java             | JRE 1.8.0_201 (bundled with Saba Meeting App)                                     |
| Microsoft Office | Microsoft Office 2016                                                             |
| 508 Support      | JAWS 18 or later                                                                  |

## iDevices

You must download the Saba Meeting application from the App Store to join on your iPad or iPhone. You will be prompted for the following information the first time you open it:

Server name: spcna3.sabameeting.com

Domain name: /customers/na3p1prd006

## Virtual Classroom Installation

#### Software Installation

Using Internet Explorer provides the easiest installation. Google CHROME users will have to download and enable an extension (within CHROME):

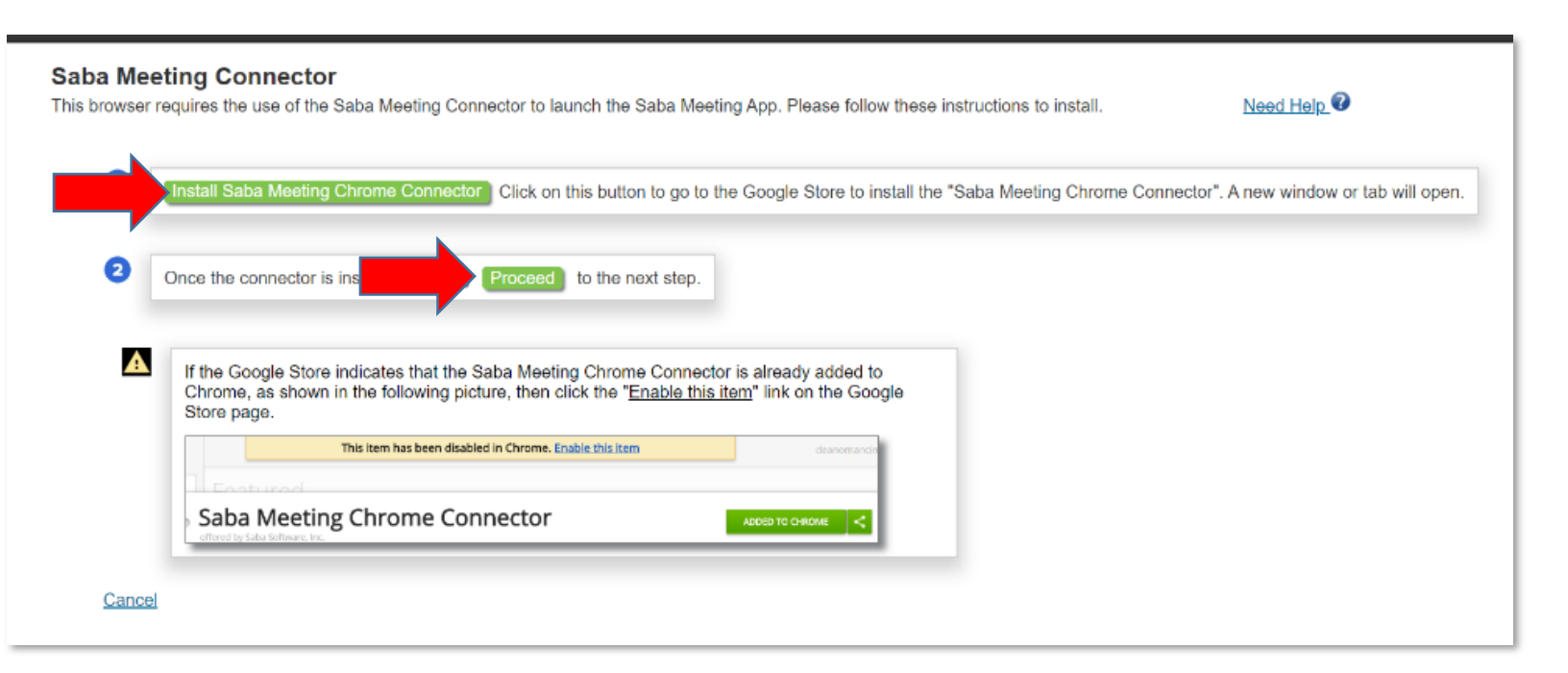

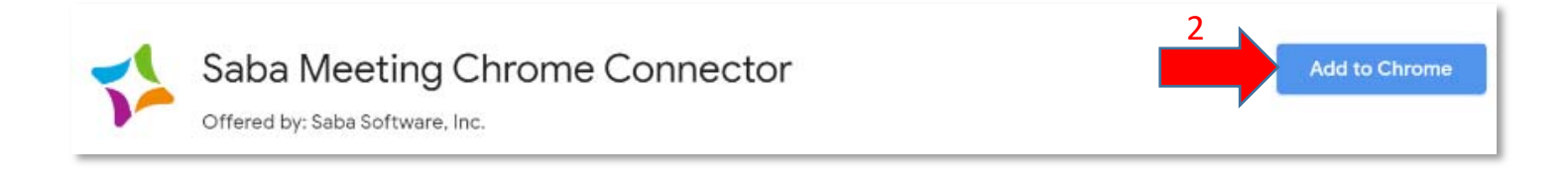

# Player Guide

## **Player Controls**

Once in the application, you can perform the following actions:

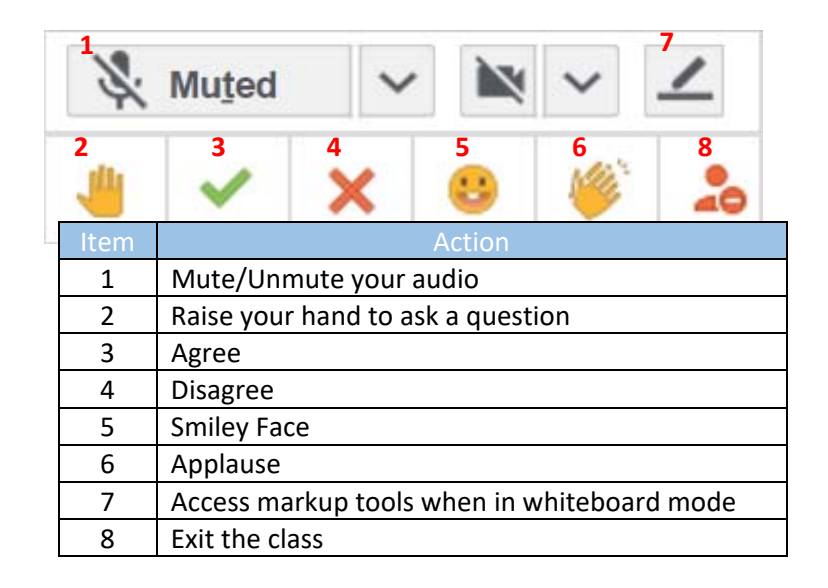

### Audio Controls

Along the bottom of the class application window, there options for your audio controls:

| 1 |       | 2 2                          |  |
|---|-------|------------------------------|--|
| • | Audio |                              |  |
|   | Item  | Action                       |  |
|   | 1     | Open the audio control panel |  |
|   | 2     | Adjust the play-back volume  |  |
|   | 3     | Adjust the microphone volume |  |

NOTE: Please make sure to mute yourself if joining via the phone, if available. Attendees using computer audio can be unmuted by the instructor to ask questions or utilize the chat feature.